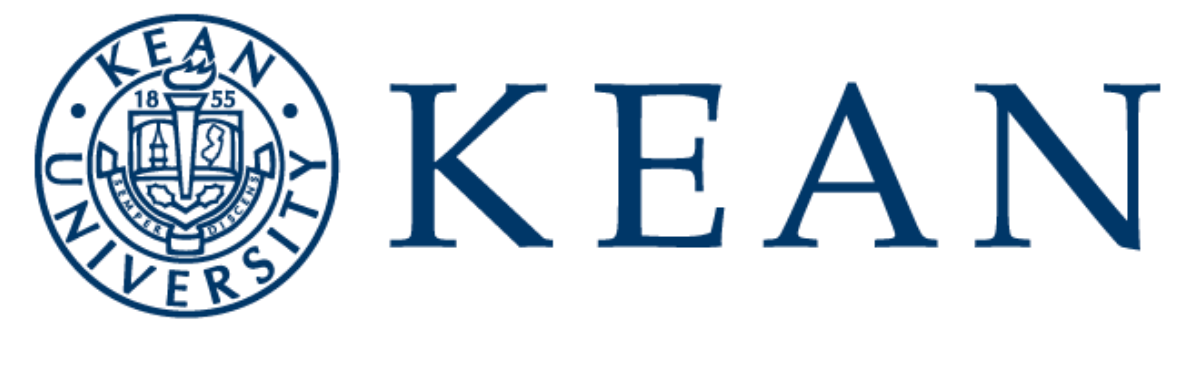

## WORLD-CLASS EDUCATION

## Instruction Manual for Faculty Office Hour Changes in location modality

INSTRUCTIONS FOR ENTERING REVISION INTO KEANWISE

## How to update Faculty Office Hours in KeanWISE once all instruction modalities have switched to remote (REM)

Once the university has decided all instruction should be Remote or Online, faculty who were teaching Face-to-Face (F2F) or Hybrid (HYBR) and had any physical, face-to-face office hours, will need to update them in KeanWISE to reflect that all office hours for the duration of the semester will be Remote (REM).

To update your office hours to remote in KeanWISE, please do the following:

Log into your <u>KeanWISE</u> account

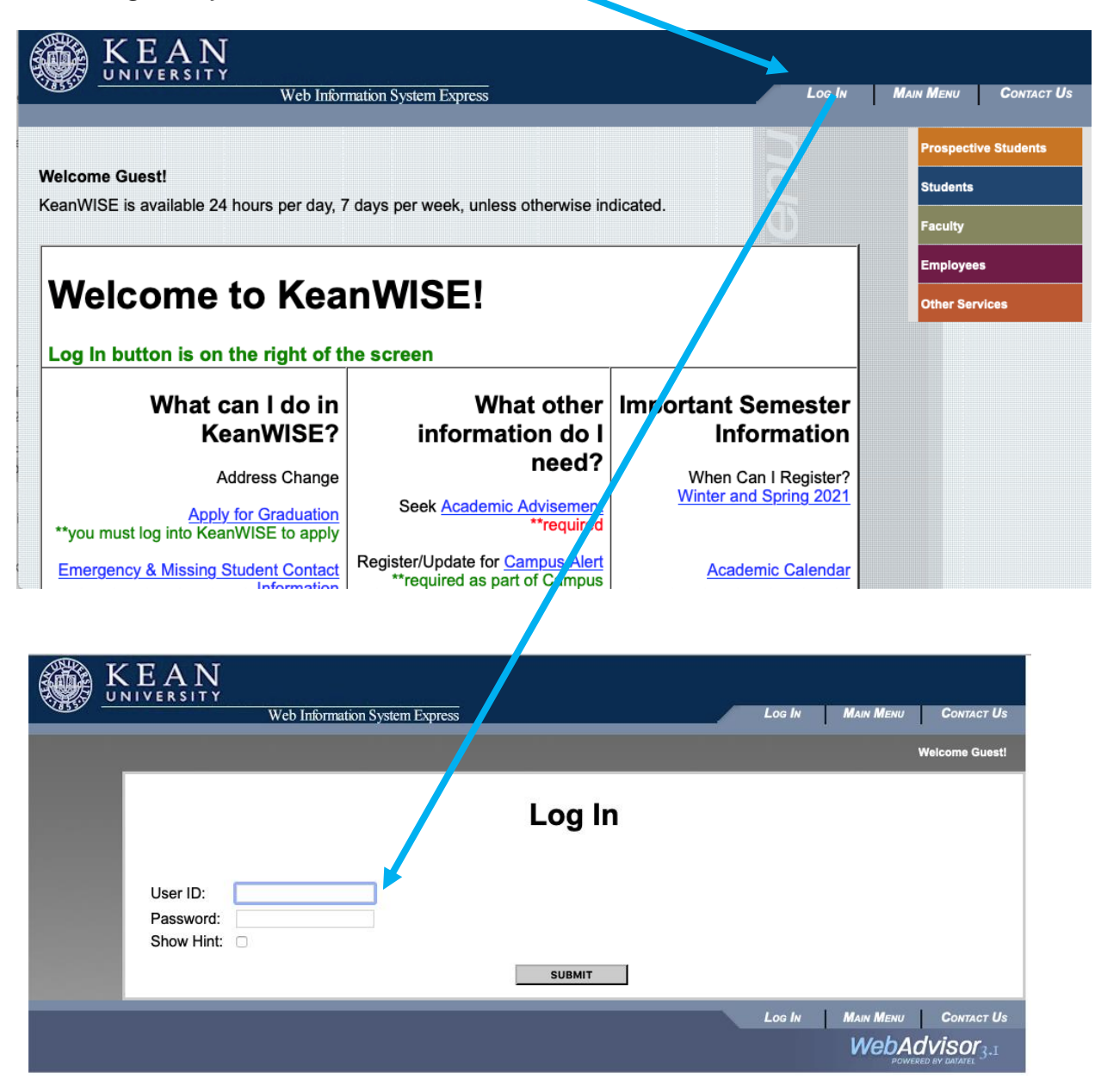

• Go to the Faculty Menu.

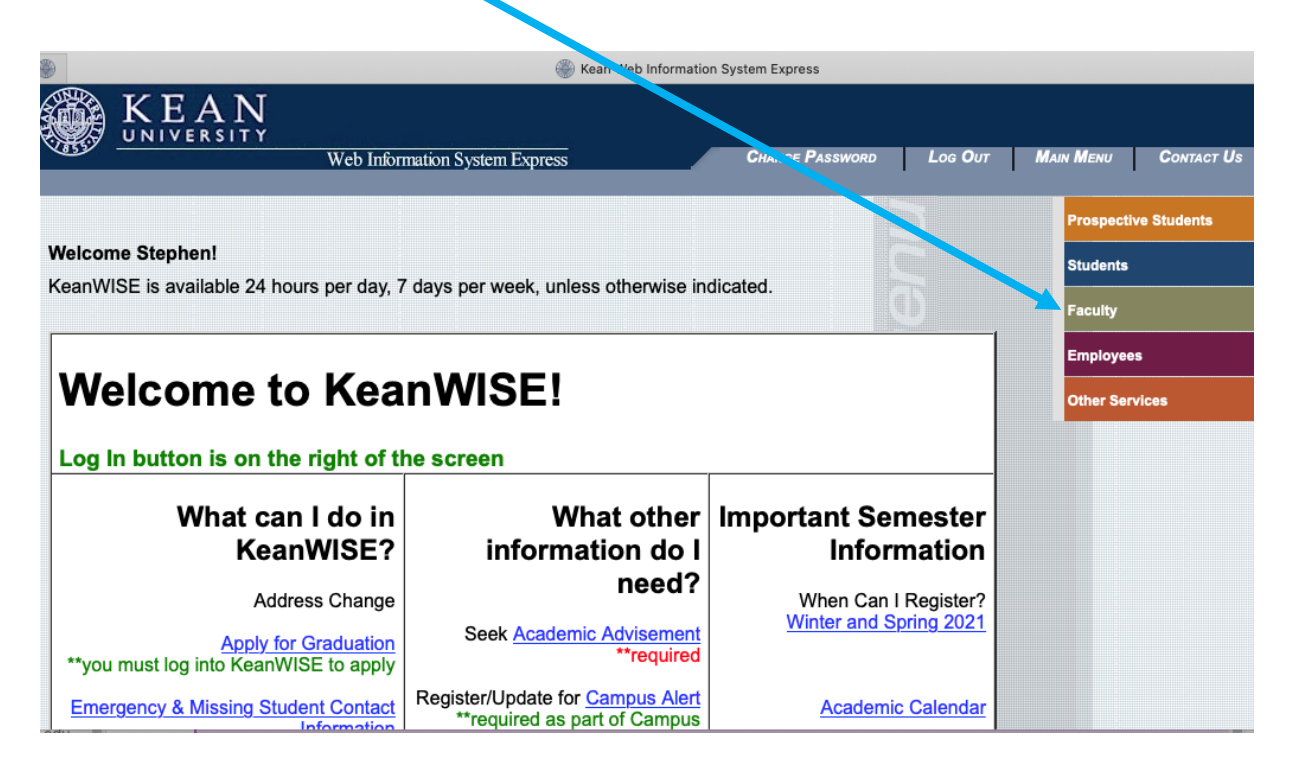

• Under the Faculty Information Menu click on the Office Hour Link.

|   | KEAN<br>NIVERSITY                                                                                       | Web Infe                                                                          | Change Password    | Log Out | MAIN MENU       | FACULTY MENU | Contact Us       |
|---|----------------------------------------------------------------------------------------------------|-----------------------------------------------------------------------------------|--------------------|---------|-----------------|--------------|------------------|
|   | FACULTY - WEBA                                                                                          | DVISOR FOR FAC                                                                    | CULTY MENU         |         |                 |              | Welcome Stephen! |
|   |                                                                                                    | User Accc                                                                         | ount               |         |                 | Budgeting    |                  |
|   | What's my L<br>What's my p<br>Change Pas<br>Address Ch                                                  | <u>Iser ID?</u><br>assword<br>sword<br>ange                                       |                    |         | Budget selectio | Cation       |                  |
| 2 | Search for C<br>Class Scher<br>My Adviseer<br>Class Roste<br>Final Gradin<br>Academic F                 | Faculty Inform                                                                    | mation             |         |                 |              |                  |
| ; | Acceptable<br>Grading Insl<br>Never Atten<br>Office Hour<br>Student Pet<br>Override Pro<br>Override Clo | Grades on Wet<br>ructions<br>de Student Tr<br>tion<br>erequisite<br>psed Sections | <u>o</u><br>acking |         |                 |              |                  |

• On the Office Hour screen click on the Create Faculty Office Hour link (use this although you have previously created your Fall 2020 Office Hours).

| K<br>v |                                                                                         | Change Password                      | Log Out   | Main Menu | F. JULTY MENU        | Contact Us       |
|--------|-----------------------------------------------------------------------------------------|--------------------------------------|-----------|-----------|----------------------|------------------|
|        | FACULTY - OFFICE HOUR MENU                                                              |                                      |           |           | ,                    | Welcome Stephen! |
|        | Recreate hours will eliminate<br>Modify Current Hour Comm<br>Create Faculty Office Hour | Of<br>e current notes.<br>ents/votes | ffice Hou | r         |                      |                  |
|        |                                                                                         | Change Password                      | Log Out   | MAIN MENU | Faculty Menu<br>WebA | CONTACT US       |

• On the dropdown menu on the next screen select Fall 2020 and then click submit.

|      |                                                                                                    | hange Password | Log Our М | ain <b>M</b> enu | Faculty Menu | HELP                      | Contact Us                            |
|------|----------------------------------------------------------------------------------------------------|----------------|-----------|------------------|--------------|---------------------------|---------------------------------------|
|      | Y                                                                                                    |                |           |                  |              | Welc                      | ome Stephen!                          |
| Term | Fall 2020 Wenzhou<br>Fall 2020                                                                                                   | Fac            |           | ice Hou          | ır           |                           |                                       |
|      | Summer II 2020<br>Summer I 2020 Wenzhou<br>Summer I 2020<br>Spring 2020 Wenzhou<br>Spring 2020<br>Fall 2019<br>Fall 2019 Wenzhou | GE PASSWORD    | Log Out M | ain Menu         | Faculty Menu | HELP<br>WebAdy<br>POWERED | Contact Us<br>/ISOF 3.1<br>by datatel |

• The screen will now display your Office Phone Number, Office Building and Office Room.

|                                                 | Faculty Office Hour  |                      |                                                                                                    |  |  |  |  |  |
|-------------------------------------------------|----------------------|----------------------|----------------------------------------------------------------------------------------------------|--|--|--|--|--|
| Department(s):                                  | CHEMISTF<br>NATURAL, | RY<br>APPLIED & HEAL | LTH SCI                                                                                                    |  |  |  |  |  |
| Office Phone N<br>Office Building<br>From 09/01 | Number: 90           | B-737-3456 ##<br>20  | Image: With the second second secon |  |  |  |  |  |
| (i.e.: 8:00Al                                   | M, 4:00PM)           | Davs                 | Frequency                                                                                                    |  |  |  |  |  |
| 05:00PM                                         | 07:29PM              | M Monday \$          | W Weekly \$                                                                                                    |  |  |  |  |  |
| 05:00PM                                         | 07:29PM              | (W Wednesday 🗘       | W Weekly \$                                                                                                    |  |  |  |  |  |
|                                                 |                      | ÷                    |                                                                                                    |  |  |  |  |  |
|                                                 |                      | \$                   |                                                                                                    |  |  |  |  |  |
|                                                 |                      | ÷                    |                                                                                                    |  |  |  |  |  |

• Under the dropdown menu for Office Building select Remote.

| FACULTY                            | HARWOOD ARENA<br>HUTCHINSON                                                                                                    | Welcome Stephen!             |
|------------------------------------|----------------------------------------------------------------------------------------------------|------------------------------|
| Department(s):                     | KEAN<br>LIBRARY<br>LIBERTY HALL ACADEMIC CENTER<br>MAINTENANCE BLDG<br>HENNINGS HALL<br>NORTH AVE ACADEMIC BUILDING<br>OFF SITE<br>OCC-GATEWAY<br>OCC-HOVNANIAN<br>OCC-INSTR COMPUTER CENTER<br>OCC-INSTR COMPUTER CENTER | ty Office Hour               |
| Office Phone N<br>Office Building: | OCC-LIBRARY<br>OCC-NURSING ARTS<br>OCC-PLANETARIUM<br>OCC SEC-MANAHAWKIM<br>OCC-TECHNOLOGY BUILDING                                                                                                    | ###-####<br>Office Room: 129 |
| From 09/01/<br>(i.e.: 8:00AN       | WILKINS THEATLE<br>Remote<br>NJ CENTER SCIENCE, TECH&MATH<br>TOWNSEND<br>VAUGHN-EAMES<br>WILLIS                                                                                                    | requency                     |
| 05:00PM                            | WELLNESS CENTER                                                                                                    | W Weekly \$                  |
| 05:00PM                            | 07:29PM Wednesday \$                                                                                                    | W Weekly \$                  |

• In the Office Room field to its right, type REM (not case sensitive, but if you leave the room blank, you will get an error message).

| ACULIT                                                                                                    |                                                                      |                                                                                                    |     |
|----------------------------------------------------------------------------------------------------|----------------------------------------------------------------------|----------------------------------------------------------------------------------------------------|-----|
|                                                                                                    | Facu                                                                 | ulty Office Hour                                                                                                    |     |
| Department(s): CHEMISTE<br>NATURAL,                                                                                | RY<br>, APPLIED & HEAL                                               | ALTH SCI                                                                                                    |     |
| Office Phone Number: 90<br>Office Building: Remote                                                                 | 8-737-3456 ###                                                       | ##-######<br>Office Room: REM                                                                                                    |     |
| From 09/01/20 to 12/18/<br>(i.e.: 8:00AM, 4:00PM)                                                                  | /20                                                                  |                                                                                                    |     |
|                                                                                                    | Days                                                                 | Frequency                                                                                                    |     |
| 05:00PM 07:29PM                                                                                                    | M Monday 🗘                                                           | W Weekly \$                                                                                                    |     |
| 05:00PM 07:29PM                                                                                                    | (W Wednesday 💲                                                       | W Weekly \$                                                                                                    |     |
|                                                                                                    | ÷                                                                    |                                                                                                    |     |
|                                                                                                    |                                                                      |                                                                                                    |     |
| <ul> <li>Scroll down the screw<br/>where it is recommender<br/>remainder of my O<br/>schedule a virtual</li> </ul> | een to the Com<br>ended you ente<br>office Hours fo<br>meeting pleas | nments section at the bottom of the screer<br>er the following text: <b>Please note the</b><br><b>or this semester are remote. To</b> | en, |

are correct and then click on submit.

EA OLU TV

| Comments                                                        |
|-----------------------------------------------------------------|
| Please note the remainder of my Office Hours for this semester  |
| are remote. To schedule a virtual meeting please email me at my |
| Kean email address shown above.                                 |
|                                                                 |
| SUBMIT                                                          |

• After clicking submit, you will see a preview of your office hours for a final review. After reviewing, click OK at the bottom of the screen. If further changes are necessary, repeat the above steps.

|   | 11/23/20 | wonday    | Remote                |      | 00.00F W            | 07.23F W  |   | l           |      |            |
|---|----------|-----------|-----------------------|------|---------------------|-----------|---|-------------|------|------------|
|   | 11/25/20 | Wednesday | Remote                | REM  | 05:00PM             | 07:29PM   |   |             |      |            |
|   | 11/30/20 | Monday    | Remote                | REM  | 05:00PM             | 07:29PM   |   |             |      |            |
|   | 12/02/20 | Wednesday | Remote                | REM  | 05:00PM             | 07:29PM   |   |             |      |            |
|   | 12/07/20 | Monday    | Remote                | REM  | 05:00PM             | 07:29PM   |   |             |      |            |
|   | 12/09/20 | Wednesday | Remote                | REM  | 05:00PM             | 07:29PM   |   |             |      |            |
|   | 12/14/20 | Monday    | Remote                | REM  | 05:00PM             | 07:29PM   |   |             |      |            |
|   | 12/16/20 | Wednesday | Remote                | REM  | 05:00PM             | 07:29PM   |   |             |      |            |
| - |          |           |                       |      |                     |           |   |             |      |            |
|   |          |           |                       |      | OK                  |           |   |             |      |            |
|   |          |           |                       |      |                     |           |   |             |      |            |
|   |          | Cr        | IANGE <b>P</b> ASSWOR | D Lo | ы <b>с О</b> ит — П | MAIN MENU | E | ACULTY MENU | HELP | Contact Us |
|   |          |           |                       |      |                     |           |   |             |      |            |

- When you are back at the main Office Hours screen, select the Modify Current Hour Comments/Notes.
- On the next screen select Fall 2020 under Term and click submit.

| KEAN<br>NIVERSITY<br>Web Inform                               | Change Pa sword  | Log Оит    | Main Menu | FACULTY MENU         | Contact Us       |
|---------------------------------------------------------------|------------------|------------|-----------|----------------------|------------------|
| FACULTY - OFFICE HOUR MENU                                    |                  |            |           | ۷                    | Velcome Stephenl |
| Recreate hours will eliminate                                 | e current notes. | Office Hou | r         |                      |                  |
| <u>Modify Current Hour Comm</u><br>Create Faculty Office Hour | ents/Notes       |            |           |                      |                  |
|                                                               | Change Password  | Log Out    | Main Menu | Faculty Menu<br>WebA | CONTACT US       |

|        |                                                                                               | HANGE PAST NORD     | Log Out           | MAIN MENU | FACULTY MENU | HELP   | CONTACT US          |
|--------|-----------------------------------------------------------------------------------------------|---------------------|-------------------|-----------|--------------|--------|---------------------|
|        |                                                                                               |                     | 1 1               | 1         |              | 1 1    |                     |
| FACULT | Y                                                                                             |                     |                   |           |              | Welco  | me Stephen!         |
| Term   | Fall 2020 Wen zhou<br>V Fall 2020<br>Summer II 2020<br>Summer I 2020 Wenzhou<br>Summer I 2020 | ify Curre           |                   | r Comm    | nents/No     | otes   |                     |
|        | Spring 2020 Wenzhou<br>Spring 2020                                                            | GE <b>P</b> ASSWORD | Log <b>О</b> ит I | MAIN MENU | FACULTY MENU | HELP   | Contact Us          |
|        | Fall 2019<br>Fall 2019 Wenzhou                                                                |                     |                   |           |              | WebAdv | isor <sub>3.1</sub> |

• In the Note field on the screen displaying your office hour information, delete all comments or change any comments (i.e. In person to remote) as you desire. Either is acceptable.

## Comments

Please note the remainder of my Office Hours for this semester

are remote. To schedule a virtual meeting please email me at my

Kean email address shown above.

| Date     | Day       | Building | Room | Start   | End     | Note      |
|----------|-----------|----------|------|---------|---------|-----------|
| 09/02/20 | Wednesday | Remote   | REM  | 05:00PM | 07:29PM | In person |
| 09/07/20 | Monday    | Remote   | REM  | 05:00PM | 07:29PM | Remote    |
| 09/09/20 | Wednesday | Remote   | REM  | 05:00PM | 07:29PM | In person |
| 09/14/20 | Monday    | Remote   | REM  | 05:00PM | 07:29PM | Remote    |

• Then scroll to the bottom and click submit.

|          | -         |        |     |         |             |       | _ | LI |
|----------|-----------|--------|-----|---------|-------------|-------|---|----|
| 12/02/20 | Wednesday | Remote | REM | 05:00PM | 07:2        | 29 PN | И |    |
| 12/07/20 | Monday    | Remote | REM | 05:00PM | 07:2        | 29PN  | Λ |    |
| 12/09/20 | Wednesday | Remote | REM | 05:00PM | 07          | 29PN  | Λ |    |
| 12/14/20 | Monday    | Remote | REM | 05:00PM | 07:2        | 29PN  | Λ |    |
| 12/16/20 | Wednesday | Remote | REM | 05:00PM | <b>7</b> :2 | 29PN  | Λ |    |
|          |           |        | -   |         |             |       |   |    |
|          |           |        |     |         |             |       |   |    |
|          |           |        |     | SUBM    | ΠТ          |       |   |    |

| Change Password | <b>L</b> og <b>О</b> ит | MAIN MENU | FACULTY MENU | HELP | CONTACT US |
|-----------------|-------------------------|-----------|--------------|------|------------|

• Click OK after checking the notes are correct. For any changes repeat the above steps starting with Modify Current Hour Comments/Notes.

| 11/25/20                                      | Wednesday | Remote | REM | 05:00PM | 07:29PM |  |  |  |  |
|-----------------------------------------------|-----------|--------|-----|---------|---------|--|--|--|--|
| 11/30/20                                      | Monday    | Remote | REM | 05:00PM | 07:29PM |  |  |  |  |
| 12/02/20                                      | Wednesday | Remote | REM | 05:00PM | 07:29PM |  |  |  |  |
| 12/07/20                                      | Monday    | Remote | REM | 05:00PM | 07:29PM |  |  |  |  |
| 12/09/20                                      | Wednesday | Remote | REM | 05:00PM | 07:29PM |  |  |  |  |
| 12/14/20                                      | Monday    | Remote | REM | 05:00PM | 07:29PM |  |  |  |  |
| 12/16/20                                      | Wednesday | Remote | REM | 05:00PM | 07:29PM |  |  |  |  |
|                                               |           |        |     |         |         |  |  |  |  |
| 12/16/20 Wednesday Remote REM 05:00PM 07:29PM |           |        |     |         |         |  |  |  |  |

You have now completed updating your office hour modality in KeanWISE. We highly recommend that you also update your advisement office hours in CRM Advise under the Advisor Experience link from the Quicklinks menu on the Kean homepage. For a tutorial on entering office hours in the Advisor Experience, please visit the <u>faculty user support site</u> and under the Navigating Advise dropdown menu, select STEP-BY-STEP instructions for Advise. There you will find information on Adding Your Office Hours.

ок

We also request that you update your syllabi in *Blackboard* to indicate the modality of your office hours as remote for the remainder of the semester.

Thank you again for all of your efforts in supporting our students.

Sincerely,

The Office of the Vice President for Academic Affairs